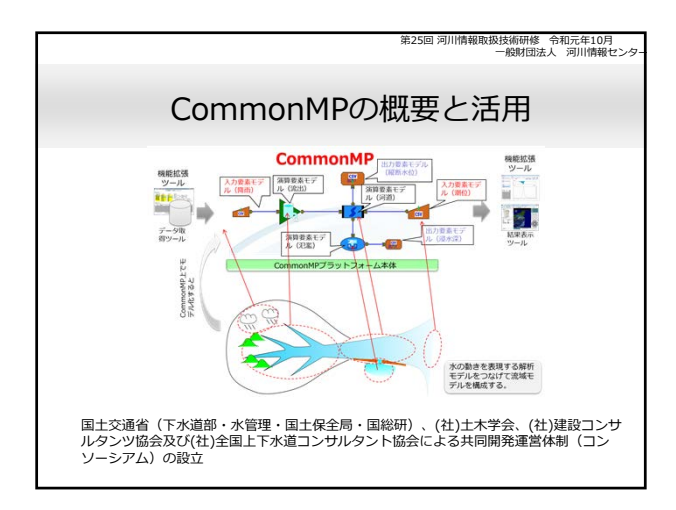

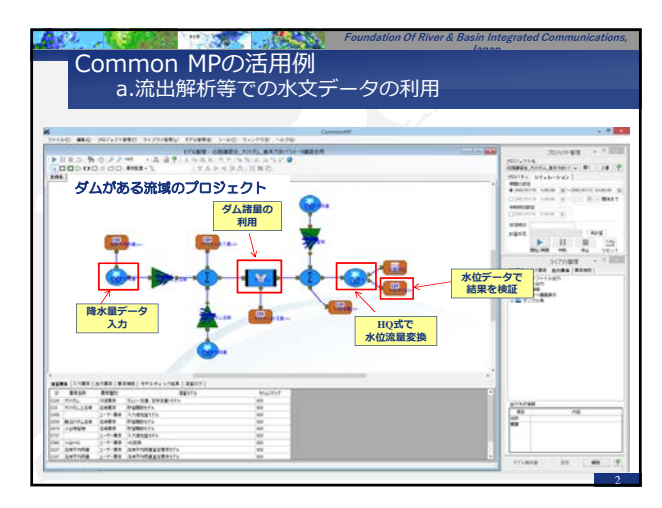

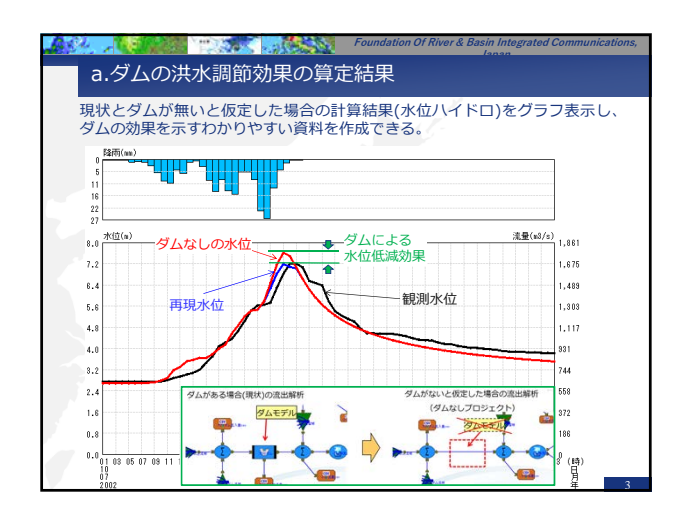

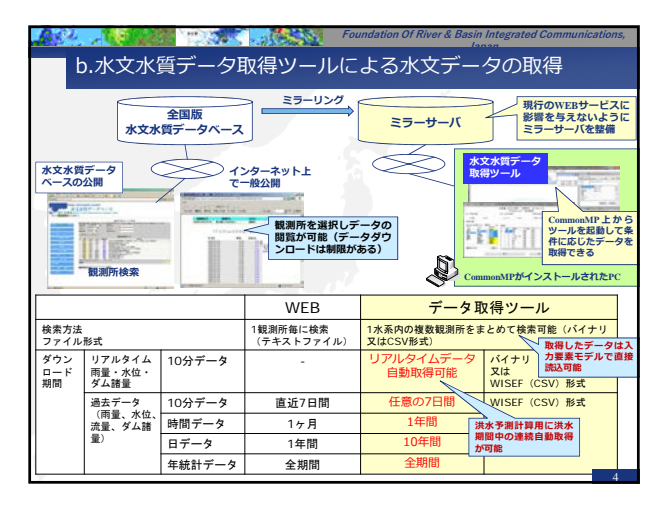

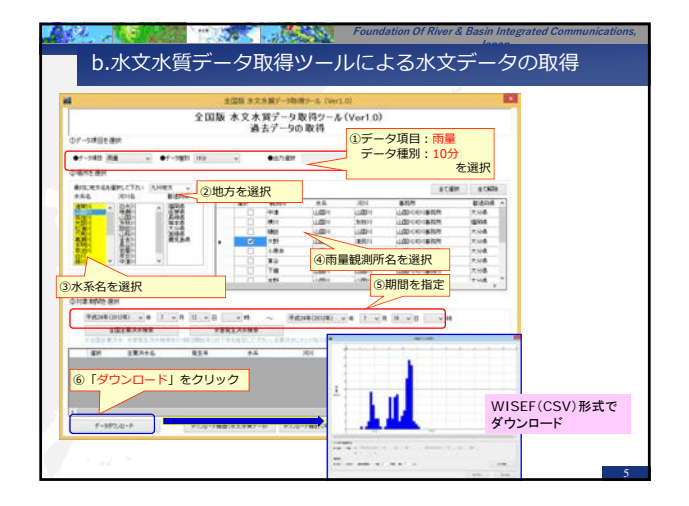

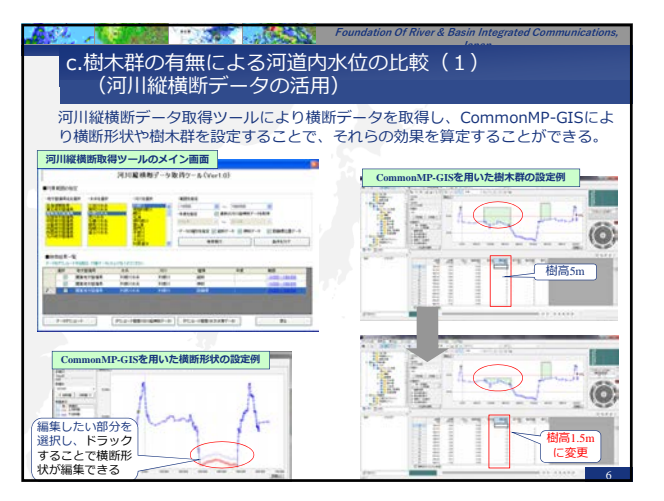

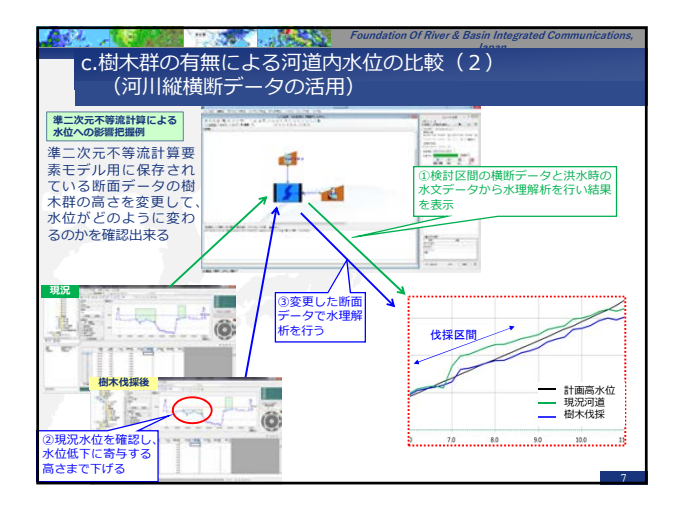

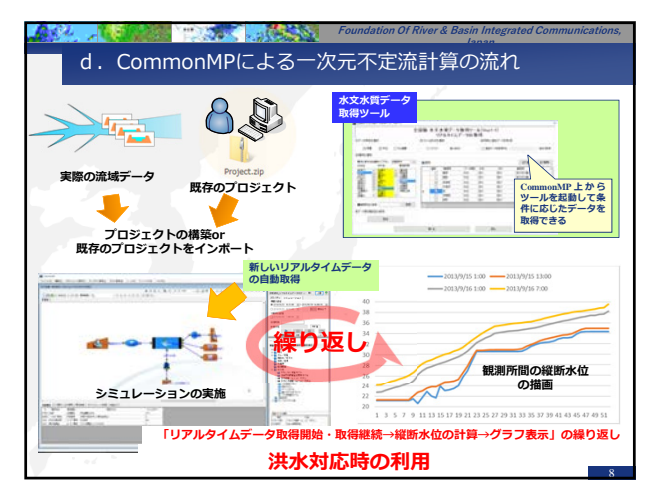

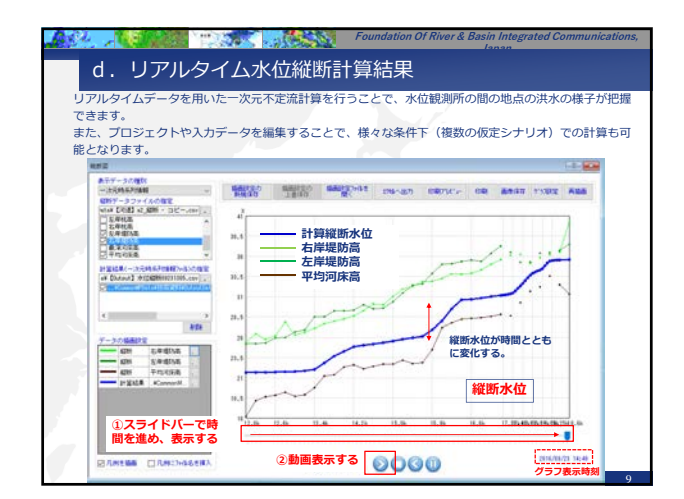

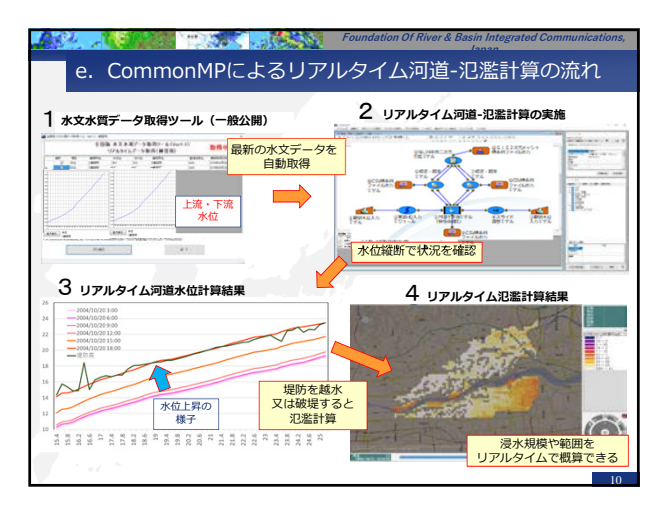

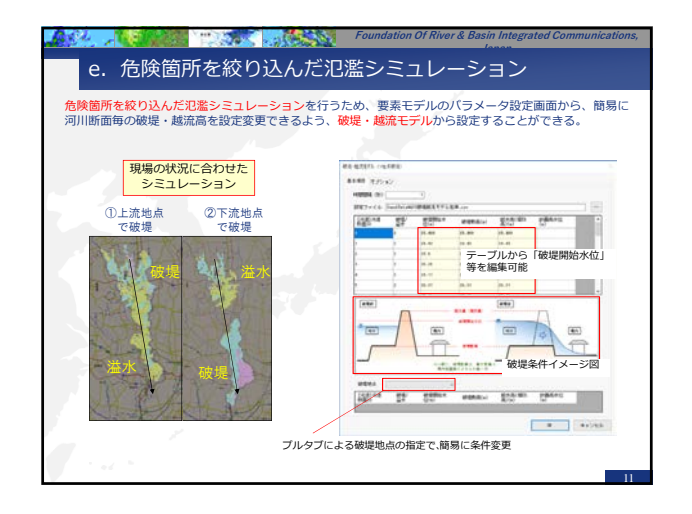

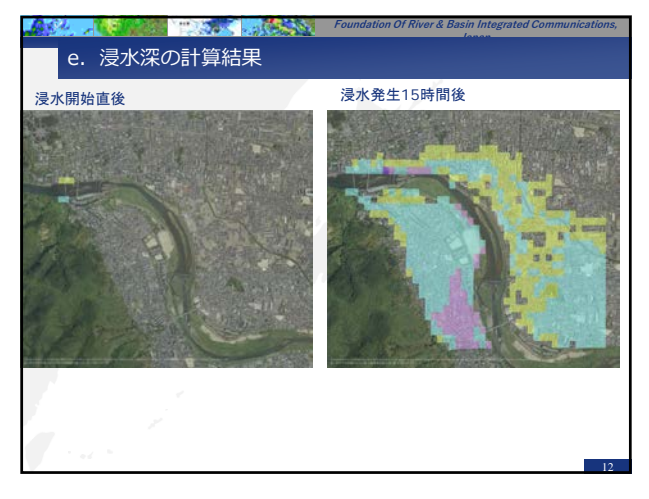

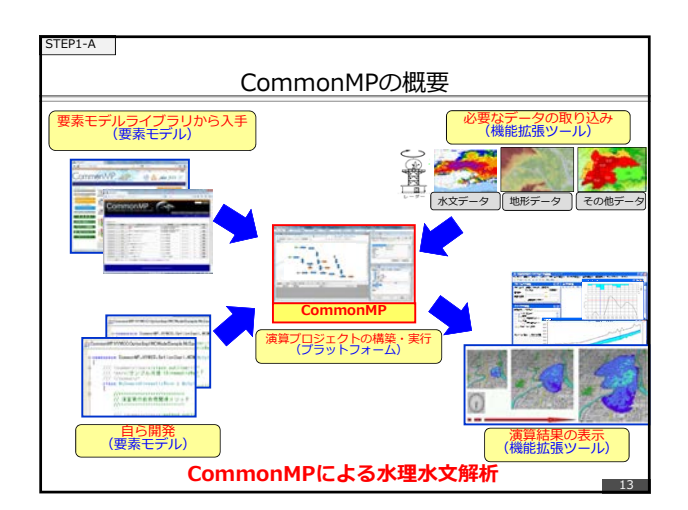

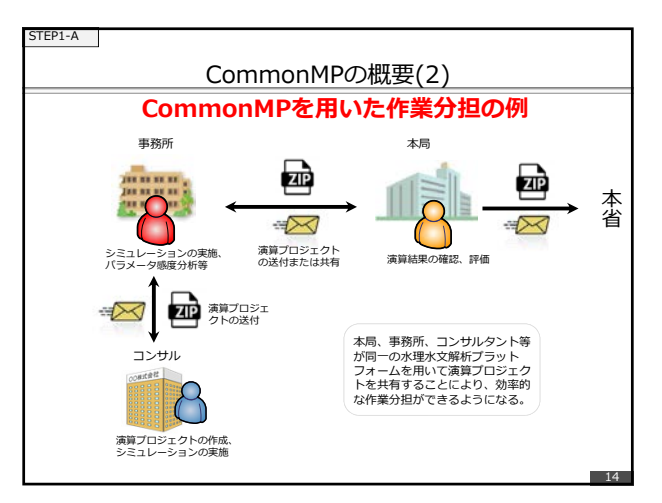

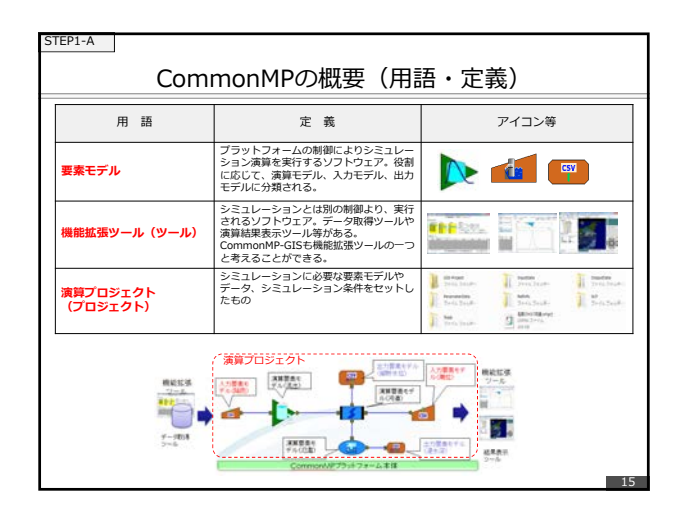

|              | Common№       | IPインストール・フォルダ以下の                                                | のファイル構成            |  |
|--------------|---------------|-----------------------------------------------------------------|--------------------|--|
| フォルダ         |               | 内容                                                              |                    |  |
| CommonMP     |               | CommonMPプラットフォーム関連のファイルが保存される。                                  |                    |  |
|              | CommonMPData  | シミュレーション・プロジェクト関連の<br>される。                                      | フォルダがプロジェクト・グループ保存 |  |
|              | Execute       | ブラットフォームや要素モデル、機能拡張ツールの実行形式ファイル等が保存されている。ユーザは通常は利用しない。          |                    |  |
|              | Source        | 要素モデルの開発等に利用。要素モデルの開発を行わないユーザは利用しな                              |                    |  |
| CommonMP-GIS |               | CommonMP-GIS関連の実行形式のファイル等が保存される。通常はユーザは利用しない。                   |                    |  |
|              | 1000 - The    | Varial - Converter - Convertificate -                           |                    |  |
|              | Q             |                                                                 |                    |  |
|              | 77-11/7 HE(I) | #R(v) 9-6(7) A6(70)<br>#R - R - R - R - R - R - R - R - R - R - | N. C. O.           |  |

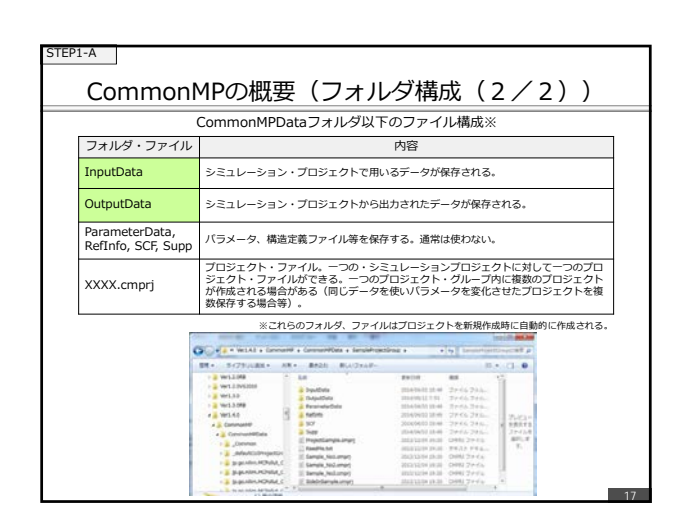

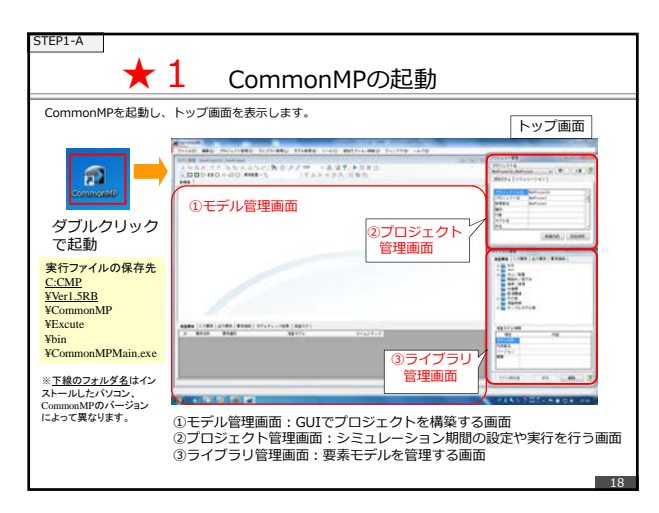

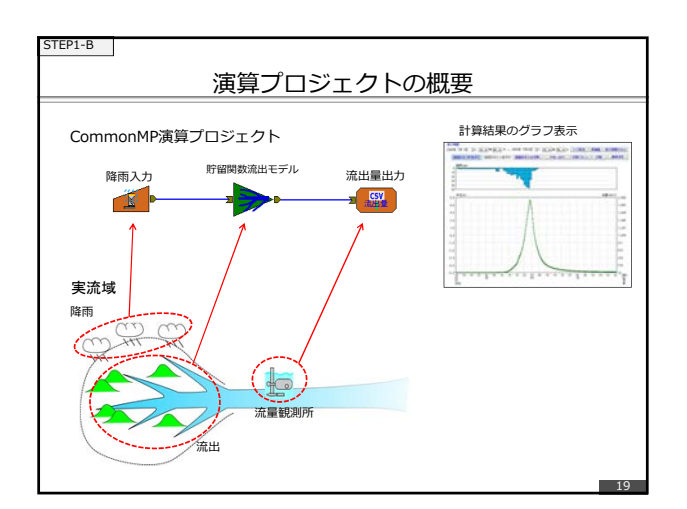

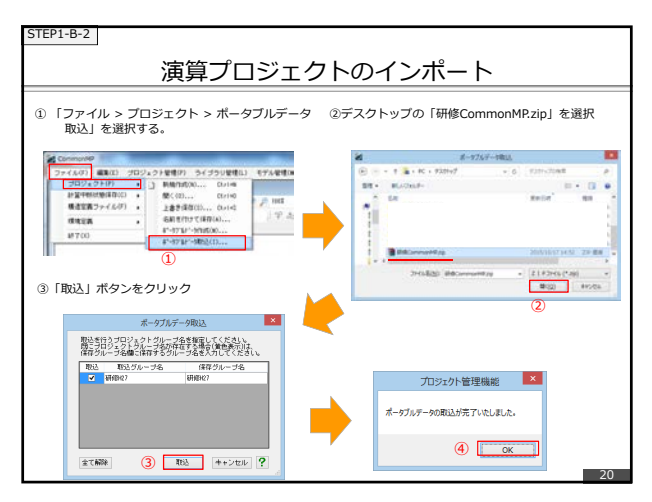

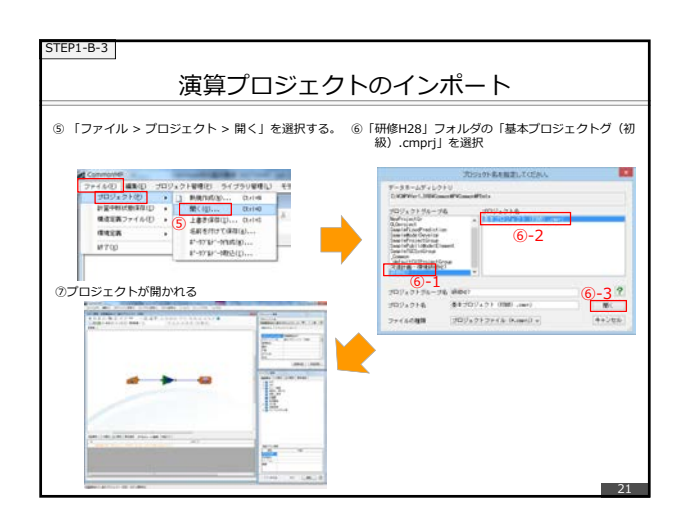

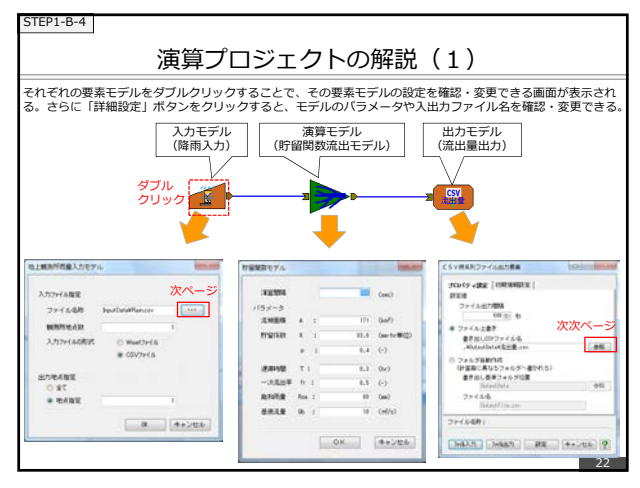

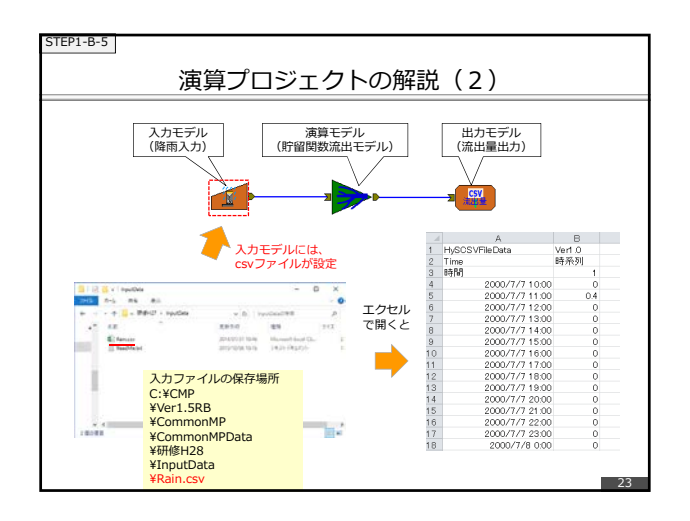

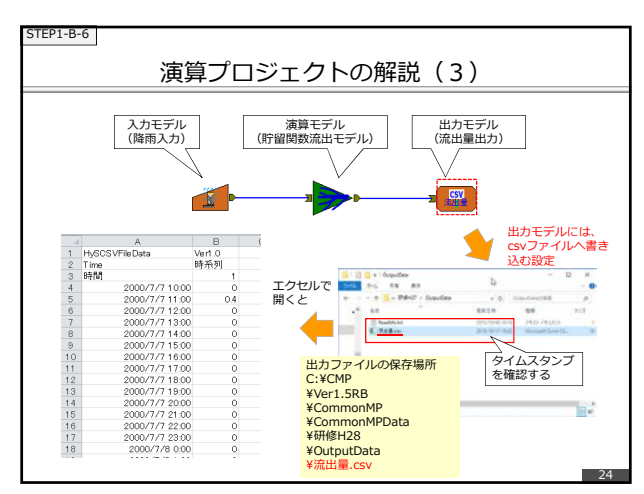

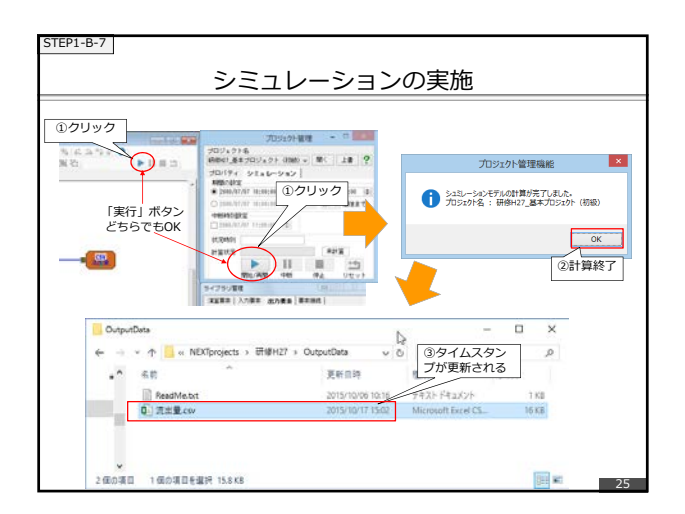

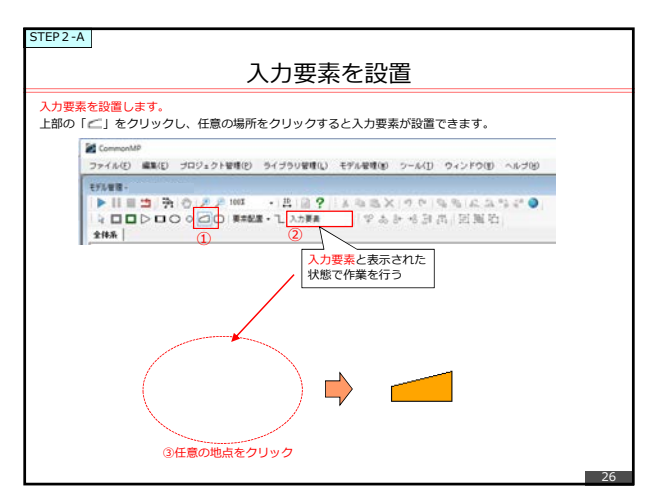

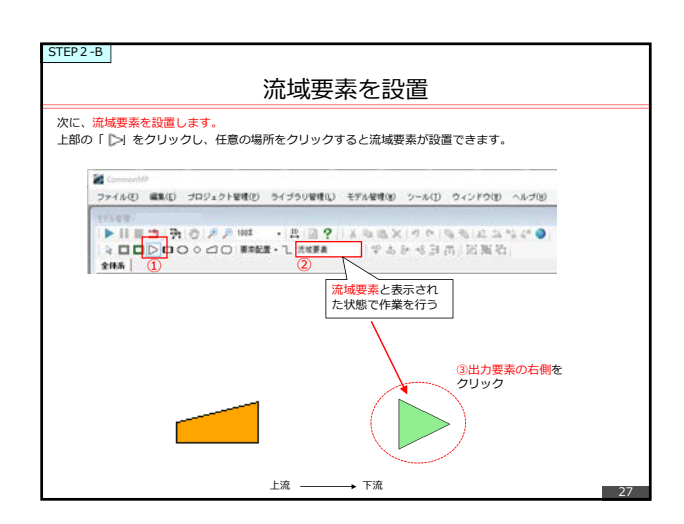

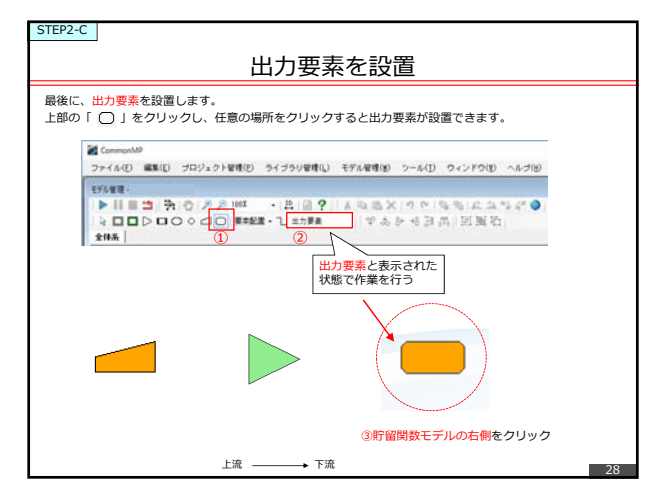

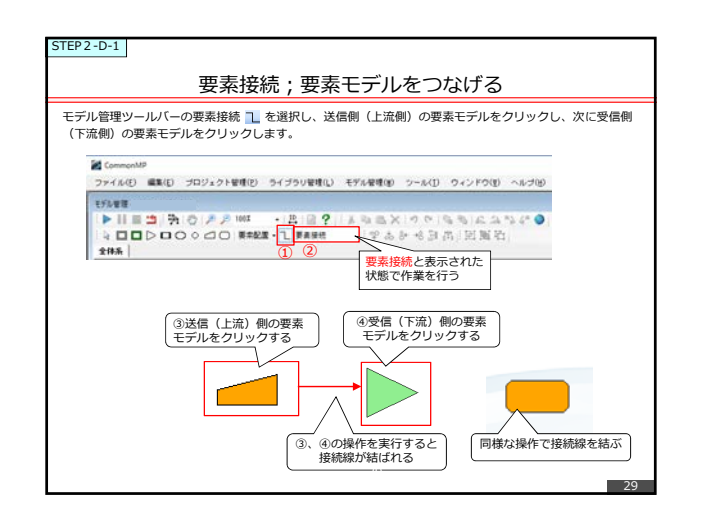

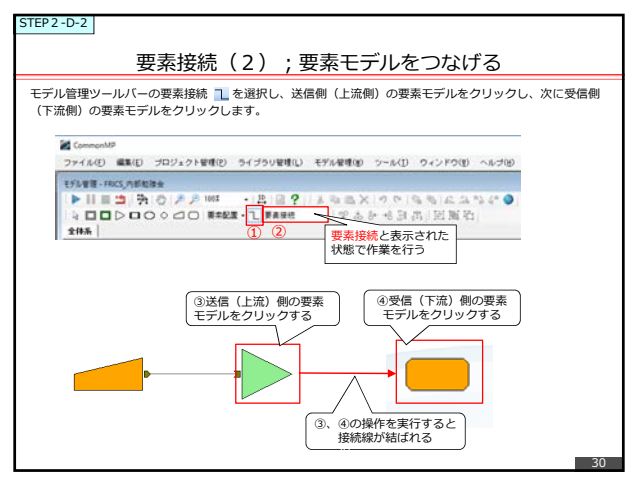

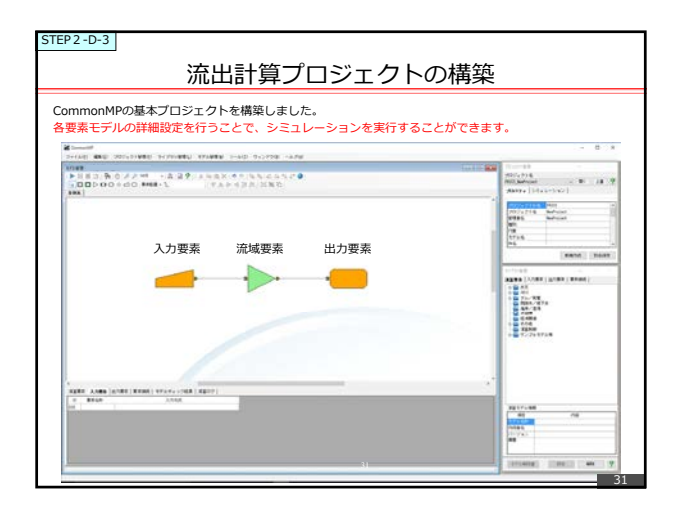

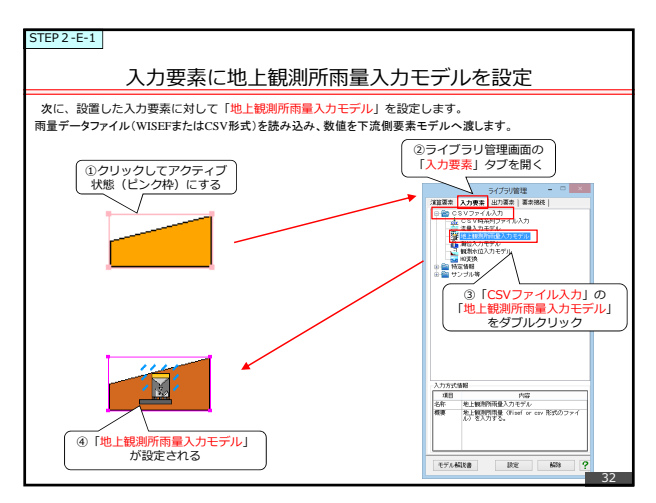

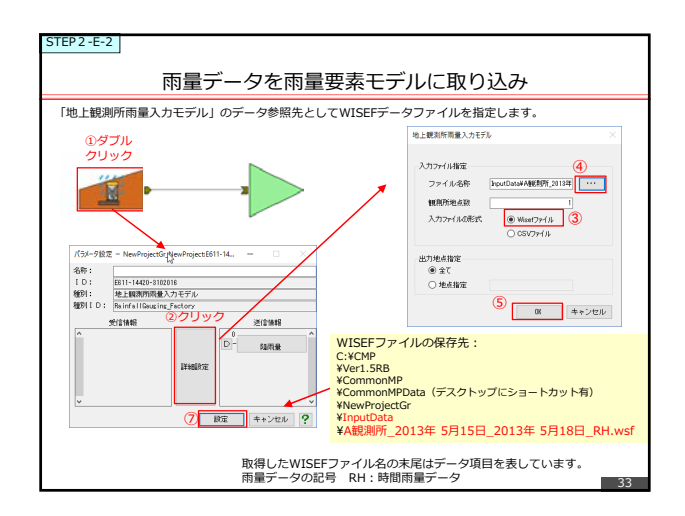

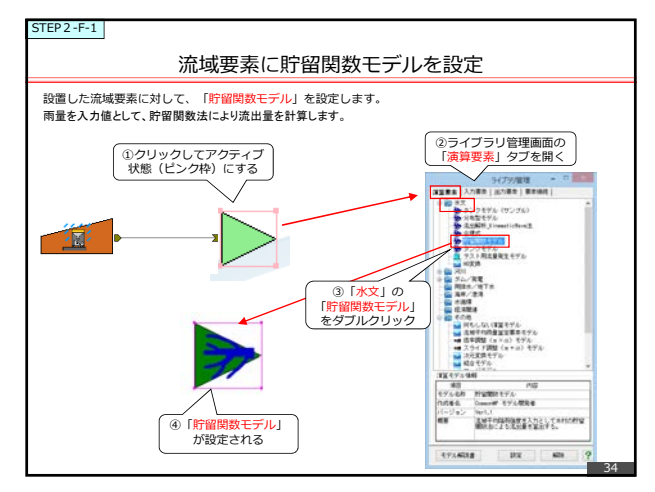

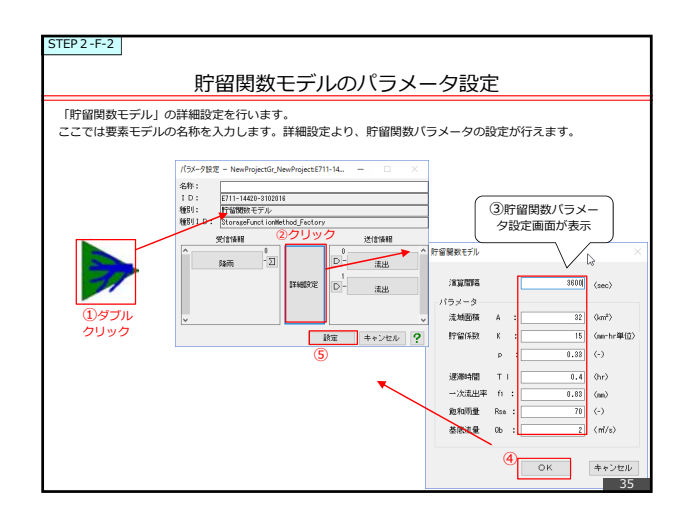

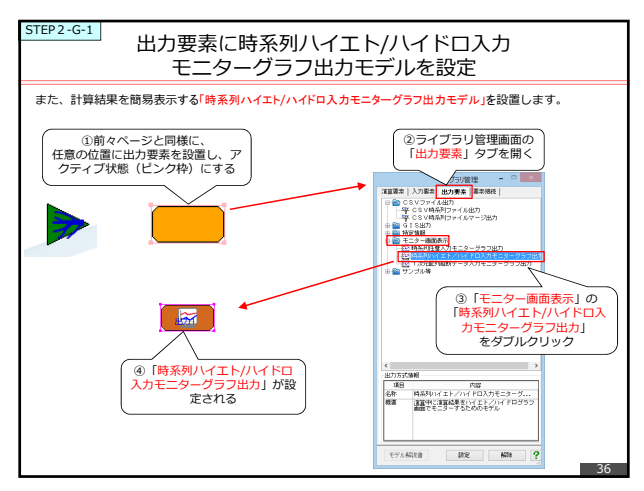

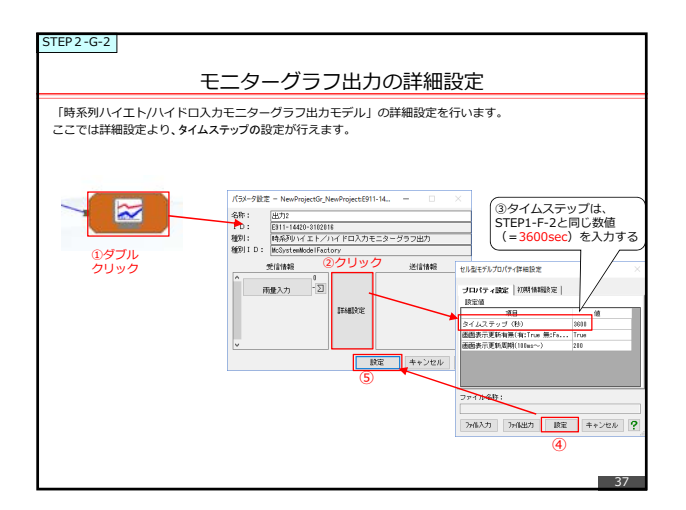

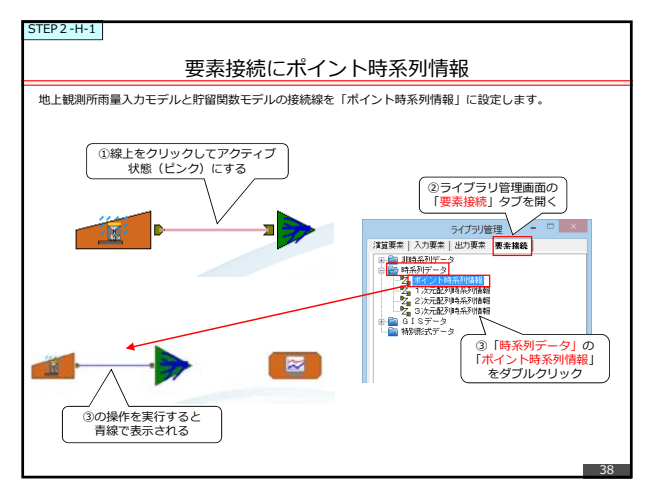

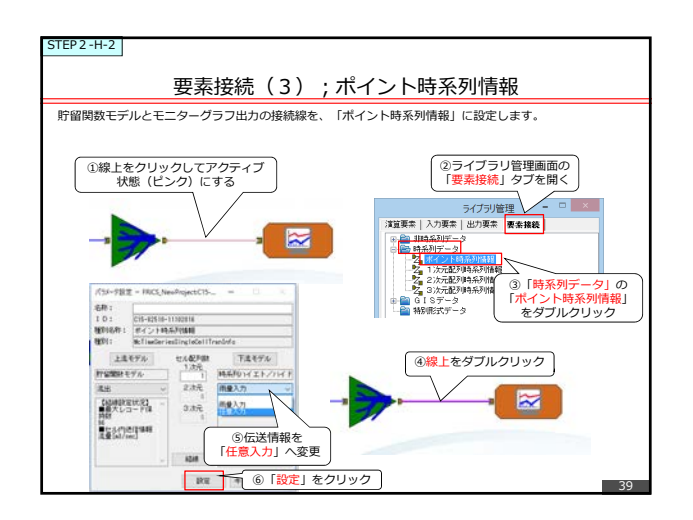

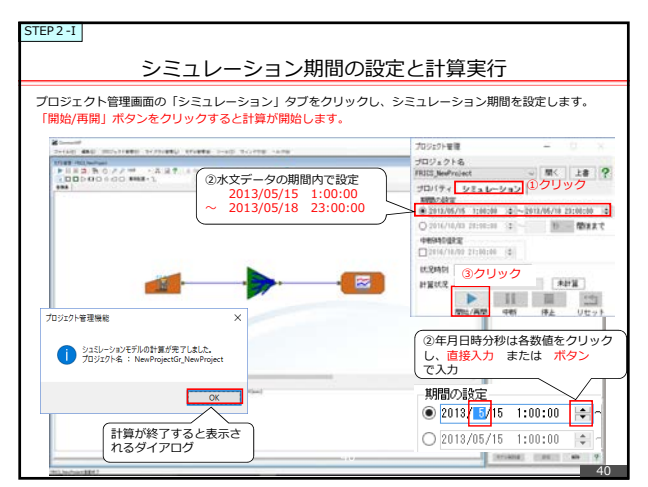

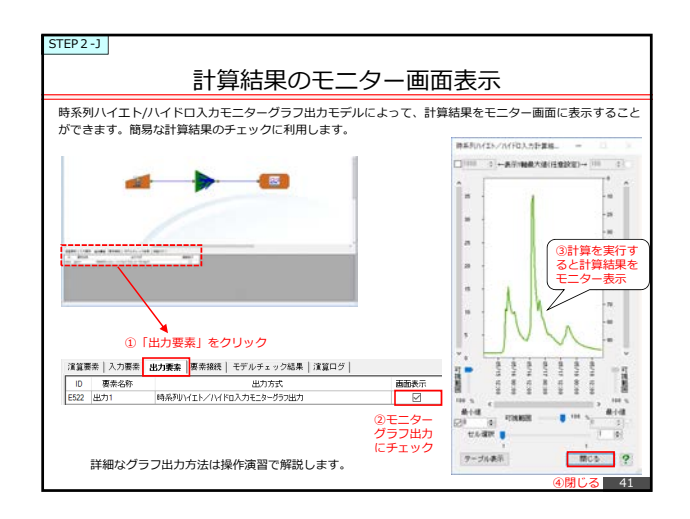

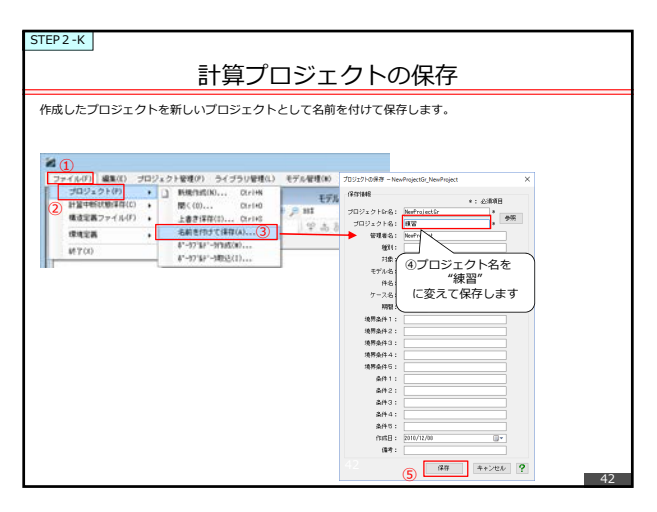

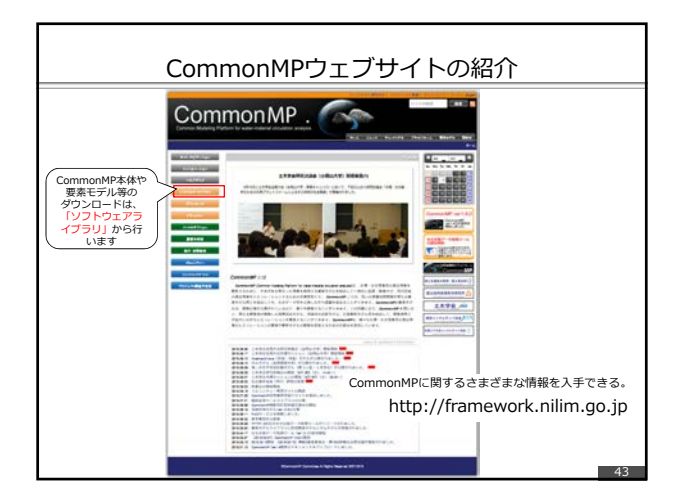

| プラットフォーム(CommonMPシステム)<br>のダウンロード                                                                                                    |                                          |      |                               |         |  |  |  |
|----------------------------------------------------------------------------------------------------|------------------------------------------|------|-------------------------------|---------|--|--|--|
|                                                                                                    |                                          |      |                               | Pattern |  |  |  |
| 151/51/51<br>ドリコービステ<br>トフォーム」<br>Commit® (2011) Commit® (2012) 第2019                                                                                                    | TEXX.00000000000000000000000000000000000 |      |                               |         |  |  |  |
| 15/1-73. General Robin AJ06291 (75:1-74-(2012))-7. #319%.<br>RedebJ0567-9184.0/47, 20:50/7191709700-FCatste 2-                                                                                                    | weight.                                  | 10   | 847.08                        |         |  |  |  |
| TEROL REPERTING TO THE ARGENT AND THE                                                                                                    | connected sects buildy.                  | 126  | CommerceP+GrS1/Arr15((v64))   | 799     |  |  |  |
| LUND ADMINE BARGANCE, NOMEDRY LOBER REPORT. DESCRIPTION                                                                                                    | SammariaP w/123(401)                     |      | Damesand work ( ) ( ) ( ) ( ) | 19      |  |  |  |
| gevices and and sets of the estimate and                                                                                                    | Committee Work # 3                       | 804  | Company-Dis Versi All         | 1126    |  |  |  |
| 株式された3、おおノフトウェアを取るために用いてきたからによった。これにより、ストロかけつ<br>ホフライトから見知ったら、最新におけって知らしたり下もことが引起されられて、                                                                                                    | CommittPlace 5.5                         | -198 | Committee bill Her 15.8       | 875     |  |  |  |
| 250-524-6855555-5.00557552-3744688.07288.0058                                                                                                    | Compatible (w13.8                        |      | CelenumP+O(EW138              |         |  |  |  |
|                                                                                                    | Comment? Writis                          |      | Demount-Oil Vers 1.8          |         |  |  |  |
|                                                                                                    | (()-X/++ (5885)                          |      | Germanit*roll wirt b.t        |         |  |  |  |
| (1)-11-1<br>(2)-11-1<br>(2)-11-11-1<br>(2)-11-1<br>(2)-11-1<br>(2)-11-1<br>(2)-1<br>(2)-1<br>( |                                          |      |                               |         |  |  |  |
| CommonMP(GISなし)及びCommonMP(GISつき)のダウンロードができる。                                                                                                    |                                          |      |                               |         |  |  |  |
| ユンモ家の工、欧洲市開来目に同感していたにて必要な                                                                                                    | 100.000.000                              | (イ)  | ンストール方法(                      | は後述)    |  |  |  |
| http://framework.nilim.go.jp/platform.html                                                                                                    |                                          |      |                               | 44      |  |  |  |

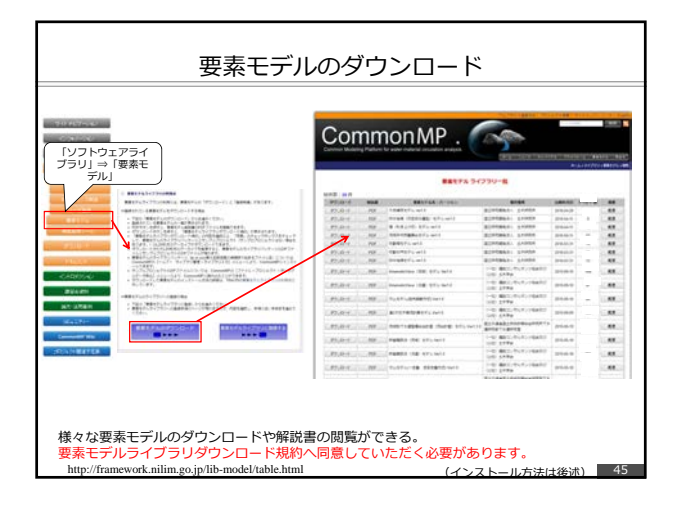

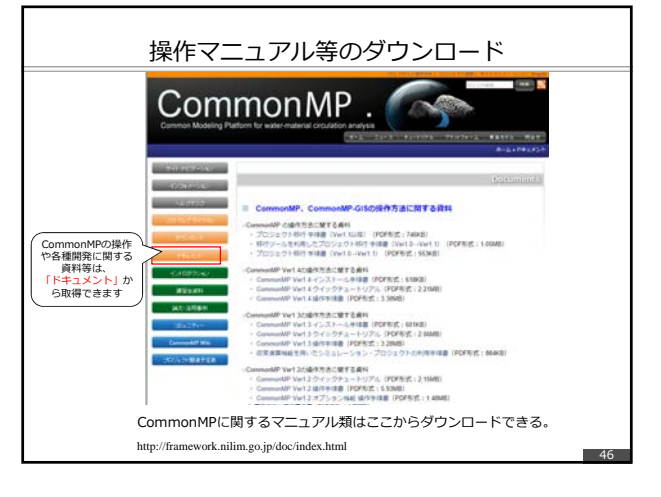